# COLAs Online Screen Shots — OMB No. 1513-0020

Screen Shots of COLAS Online, the electronic equivalent of TTB F 5100.31, Application for and Certification/Exemption of Label/Bottle Approval.

Log-in Screen:

|                                                                                                    | o nome rage O no memerate                                                                                 |                                                                                   |                                                                                                    |                                                         |
|----------------------------------------------------------------------------------------------------|----------------------------------------------------------------------------------------------------|-----------------------------------------------------------------------------------|----------------------------------------------------------------------------------------------------|---------------------------------------------------------|
|                                                                                                    |                                                                                                    |                                                                                   |                                                                                                    |                                                         |
| REGISTER HOW                                                                                                    | TO REGISTER PUBLIC COLA<br>REGISTRY                                                                       | FAQ                                                                               | CONTACT US                                                                                                  |                                                         |
|                                                                                                    | Already re                                                                                                | gistered? Log in:                                                                 |                                                                                                    |                                                         |
|                                                                                                    | User                                                                                                    | Expired                                                                           |                                                                                                    |                                                         |
|                                                                                                    | Name:                                                                                                    | password ?                                                                        |                                                                                                    |                                                         |
|                                                                                                    | Password:                                                                                                 | New or<br>forgotten<br>password ?                                                 |                                                                                                    |                                                         |
|                                                                                                    | Logon to: COLAs Online                                                                                    | e Formulas Online                                                                 |                                                                                                    |                                                         |
|                                                                                                    |                                                                                                    |                                                                                   |                                                                                                    |                                                         |
|                                                                                                    | N                                                                                                    | otice                                                                             |                                                                                                    |                                                         |
| Need to change or reset your password? Please see                                                                                                    | the Password Change Quick Reference Guide (PDR                                                            | F).                                                                               |                                                                                                    |                                                         |
| COLAS Online 4.5 is here! This release includes valida<br>to download details about all their applications and thos<br><u>New in COLAS Online 4.5</u> (PDF). | tion for single label submissions, a mandatory labe<br>a submitted under the same permit (privacy filters | el information checklist, flagging of app<br>apply) and enhanced on-screen guidar | oved applications that require attention, capability<br>ce for some fields. For details and additional chan | y for industry members<br>Iges, check out <u>What's</u> |
| Formulas Online 2.7 is here! This latest release includ<br>check out <u>What's New in Formulas Online 2.7</u> (PDF).                                         | les improved handling when viewing multiple subn                                                          | nissions at once to prevent you from ur                                           | intentionally updating the wrong one. For details a                                                         | and additional changes,                                 |
| Formulas Online Update. We have made the system to<br>no longer accept TIFF files (.tif, .tiff). You will still be                                           | pdate to Formulas Online that will impact the file<br>able to view existing TIFF files.                   | types allowed for document attachmen                                              | s. In order to improve image rendering by various                                                           | Web browsers, we will                                   |
| If you have any questions, please contact us at $\underline{\text{TTB.Hell}}$                                                                                | odesk@ttb.gov                                                                                             |                                                                                   |                                                                                                    |                                                         |
| COLAs Online:<br>• COLAs Online software release notices                                                                                                    | Formulas Online:<br>• Does my product require formula approval?                                           |                                                                                   |                                                                                                    |                                                         |
| <ul> <li>Processing times for label applications</li> </ul>                                                                                                  | <ul> <li>Formulas Online software release notices</li> </ul>                                              |                                                                                   |                                                                                                    |                                                         |

(NOTE: Users register to use COLAs Online under OMB Control No. 1513-0111, COLAs Online Access Request.)

## Log-in Screen continued:

| Style Manual 🛅 OFR - Writing Resources F 🚯 TTB Sharepoint 🚯 TTBweb Home                                                                                                    | :Page 🟮 TTB Internet Site                                                                                                    |
|----------------------------------------------------------------------------------------------------|----------------------------------------------------------------------------------------------------|
|                                                                                                    | Password: forgotten password ?                                                                                                    |
|                                                                                                    | Logon to: COLAs Online Formulas Online                                                                                                    |
|                                                                                                    | Notice                                                                                                    |
| Need to change or reset your password? Please see the Pa                                                                                                    | assword Change Quick Reference Guide (PDF).                                                                                                    |
| COLAs Online 4.5 is here! This release includes validation for<br>to download details about all their applications and those subm<br><u>New in COLAS Online 4.5</u> (PDF).                   | r single label submissions, a mandatory label information checklist, flagging of approved applications that require attention, capability for industry mer<br>itted under the same permit (privacy filters apply) and enhanced on-screen guidance for some fields. For details and additional changes, check out <u>W</u>                                                                                                    |
| Formulas Online 2.7 is here! This latest release includes imp<br>check out What's New in Formulas Online 2.7 (PDF).                                                                          | proved handling when viewing multiple submissions at once to prevent you from unintentionally updating the wrong one. For details and additional cha                                                                                                    |
| Formulas Online Update. We have made the system update<br>no longer accept TIFF files (.tif, .tiff). You will still be able to                                                               | to Formulas Online that will impact the file types allowed for document attachments. In order to improve image rendering by various Web browsers, v<br>o view existing TIFF files.                                                                                                    |
| If you have any questions, please contact us at TTB.Helpdesk@                                                                                                    | <u>attb.gov</u>                                                                                                    |
| COLAS Online software release notices     Processing times for label applications     How to check status of label applications (PDF)     H                                                  | loes my product require formula approval?<br>iormulas Online software release notices<br>rocessing times for formula applications<br>fow to check status of formula applications (PDF)<br>iop 10 Reasons for Formula Submission Returns                                                                                                    |
| Having trouble getting Formulas Online to work properly<br>Formulas Online to operate properly. Please see <u>How to Allow P</u>                                                             | ? It is possible that you may have a pop-up blocker running as part of your web browser settings. You must turn off the pop-up blocker in order for<br>Pop-Ups in Internet Explorer 11 (PDF) for more information.                                                                                                    |
|                                                                                                    | PRIVACY POLICY                                                                                                    |
| المراجع المراجع المراجع المراجع المراجع المراجع المراجع المراجع المراجع المراجع المراجع المراجع المراجع المراجع                                                                              | PRIVACY IMPACT ASSESSMENT                                                                                                    |
| the Alconol and Tobacco Tax and Trade Bureau (TTB) makes every effort to provide com<br>liability or responsibility as to the currenc                                                        | ipete information, data such as company names, addresses, permit numbers, and other data provided in the registry may change over time. I is makes no warranty, expressed or implied, and assur<br>cy, reliability or completeness of furnished data. TTB welcomes suggestions on how to improve our Public COLA Registry. Please contact us via <u>online inquiry</u> .                                                                                                    |
| If you have difficulty accessing<br>gi this system is the property of the united states department of treasury.<br>H AND RETRIEVE ANY INFORMATION STORED WITHIN THE SYSTEM. BY ACCESSING AND | any information in the site due to a disability, please contact us via <u>online inguiny</u> and we will do our best to make the information available to you.<br>This site is best viewed at 1280x800 screen resolution or higher using Internet Explorer 8.0 or higher.<br>TEP PORTAL Version 1.5.11<br>. UNAUTORIZED USE OF THIS SYSTEM IS STRICTLY PROHIBITED AND SUBJECT TO CRIMINAL AND CIVIL PENALITIES. THE DEPARTMENT MAY MONITOR, RECORD, AND AUDIT ANY ACTIVITY ON TH<br>D USING THIS COMPUTER YOU ARE AGREENTED TO ABLDE BY THE THE RULES OF BEHAVIOR. AND DARE CONSENTING TO SUCH MONITORING. RECORDING. AND INFORMATION RETRIEVAL FOR LAW E |
|                                                                                                    | AND OTHER PURPOSES. USERS SHOULD HAVE NO EXPECTATION OF PRIVACY WHILE USING THIS SYSTEM.                                                                                                    |
| c) 📴 🚍 🥭 🗞 🗐                                                                                                    | 😰 😡 🤹                                                                                                    |

#### **Government System Warning:**

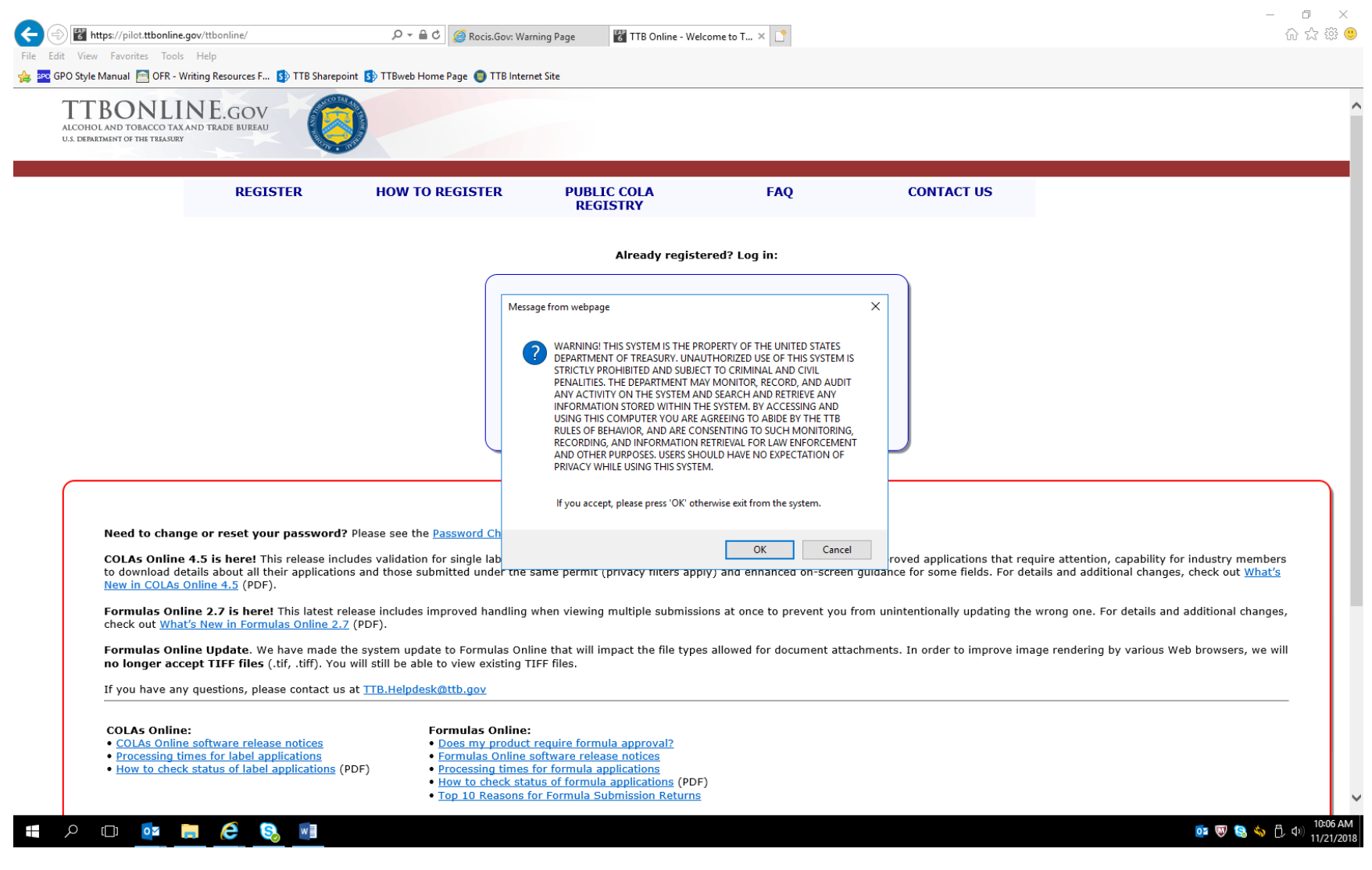

User clicks "OK" to acknowledge the Government System Warning.

COLAs Online Entry Page, reached after log-in and acknowledging government system warning:

| (⇐) (♥) https://pilot.ttbonline.gov/colasonline/logonExt.do                                                                                                    | - ロ ×<br>«Warning Page 習 TTB Online - COLAS Online × [] 命 公 第 100 日本 100 日本 |
|----------------------------------------------------------------------------------------------------|----------------------------------------------------------------------------------------------------|
| File Edit View Favorites Tools Help                                                                                                    |                                                                                                    |
| 👍 🔤 GPO Style Manual 📄 OFR - Writing Resources F 🚯 TTB Sharepoint 🚯 TTBweb Home Page 🌖 TTB                                                                                                    | Internet Site                                                                                                    |
| ALCOHOL AND TOBACCO TAX AND TRADE BUREAU<br>U.S. Department of the Treasury                                                                                                    |                                                                                                    |
| COLAS ONLINE<br>ALCOHOL AND TOBACCO TAX AND TRADE BUREAU<br>TTB F 5100.31: Application For and Certification/                                                                                                    | Formulas Online     Home: My eApplications     Create an eApplication     Screate an eApplication     Screate an eApplication     Screate Us     Tostronting     Context Us                                                                                                    |
| Exemption of Label/Bottle Approval                                                                                                    | > Log Off                                                                                                    |
| Welcome, Michael Hoover, to the Electronic Version of Form TTB 5100.31 Application For And Certification/Exe<br>can view status of applications you've submitted previously or you can create and submit new COLA application<br>Check the most processing times for <u>label applications</u> .                                                                                           | mption Of Label/Bottle Approval. With this tool, you<br>ns.                                                                                                    |
| My eApplications                                                                                                    |                                                                                                    |
| This list is limited to your most recent 300 eApplications.<br>Please use Search for eApplications link above to find applications not listed here.                                                                                                    | Create an eApplication                                                                                                    |
| Export all Applications Search by TTB ID: Search                                                                                                    | Advanced Search                                                                                                    |
|                                                                                                    | Alcohol and Tobacco Tax and Trade Bureau, 2003. Contact us at webmaster@ttb.treas.gov                                                                                                    |
| UNITED STATES<br>DEPARTMENT OF<br>THE TREASURY                                                                                                    |                                                                                                    |
| While the Alcohol and Tobacco Tax and Trade Bureau (TTB) makes every effort to provide complete informatio<br>responsibility as to the accuracy, reliability or completeness of furnished data. Label images contained within t<br>Registry that section V. of the instructions for the TTB COLA Form 5100.31, Allowable Revisions to Approved L<br>contact us via <u>online inquiry</u> . | n, data such as company names, addresses, permit numbers, and other data provided in the registry may change over time. TTB makes no warranty, expressed or implied, and assumes no legal liability or<br>he Public COLA Registry may appear differently, with respect to type size, characters per inch and contrasting background, than actual labels on the container. We also remind users of the Public COLA<br>abels, identifies various types of label information that may be changed by the COLA holder without the need for re-approval. TTB welcomes suggestions on how to improve our Public COLA Registry. Please                                                                                                    |
| If you have difficulty accessing any information in t                                                                                                    | he site due to a disability, please contact us via email (webmaster@ttb.treas.qov) and we will do our best to make the information available to you.                                                                                                    |
| Th                                                                                                    | is site is best viewed at 1280x800 screen resolution or higher using Internet Explorer 11 or higher.                                                                                                    |
| WARNING! THIS SYSTEM IS THE PROPERTY OF THE UNITED STATES DEPARTMENT OF TREASURY. UNAUTH<br>SEARCH AND RETRIEVE ANY INFORMATION STORED WITHIN THE SYSTEM. BY ACCESSING AND USING THI<br>OTI                                                                                                    | ORIZED USE OF THIS SYSTEM IS STRICTLY PROHIBITED AND SUBJECT TO CRIMINAL AND CIVIL PENALITIES. THE DEPARTMENT MAY MONITOR, RECORD, AND AUDIT ANY ACTIVITY ON THE SYSTEM AND<br>S COMPUTER YOU ARE AGREEING TO ABIDE BY THE TTB RULES OF BEHAVIOR, AND ARE CONSENTING TO SUCH MONITORING, RECORDING, AND INFORMATION RETRIEVAL FOR LAW ENFORCEMENT AND<br>HER PURPOSES. USERS SHOULD HAVE NO EXPECTATION OF PRIVACY WHILE USING THIS SYSTEM.                                                                                                    |
|                                                                                                    | TTB COLAS Version 4.5 Build 95                                                                                                    |
|                                                                                                    |                                                                                                    |
| # A 🗆 🔯 📄 🧭 🔕 🖬                                                                                                    | ◎ 🐨 😒 🥎 🖯 中川 10:07 AM<br>11/21/2018                                                                                                    |

Clicking on "Create an eApplication" results in the following screen:

Allowable Revisions Screen informs the user about allowable revisions to COLAs that do not require a new application:

| 🗲 🛞 🔀 https://pilot.ttbonline.gov/colasonline/allowableRevisionsConfirmatio 🔎 🕶 🔒 🔊 🧭 Rocis.Gov: Warni                                                                                                    | ng Page 📲 TTB Online - COLAs Online × 📑 🏠 🏠 🖗 🤒                                                                                                    |
|----------------------------------------------------------------------------------------------------|----------------------------------------------------------------------------------------------------|
| File Edit View Favorites Tools Help                                                                                                    |                                                                                                    |
| 🚖 🚾 GPO Style Manual 🛅 OFR - Writing Resources F 🚯 TTB Sharepoint 🚯 TTBweb Home Page 🏮 TTB Internet                                                                                                    | Site                                                                                                    |
| ALCOHOL AND TOBACCO TAX AND TRADE BUREAU         U.S. Department of the Treasury                                                                                                    |                                                                                                    |
| COLAS ONLINE<br>ALCOHOL AND TOBACCO TAX AND TRADE BUREAU                                                                                                    |                                                                                                    |
| TTB F 5100.31: Application For and Certification/<br>Exemption of Label/Bottle Approval                                                                                                    |                                                                                                    |
| Allowable Changes to Approved Labels<br>* fields are required                                                                                                    |                                                                                                    |
| Did You Know You Can Make Certain Changes to Your Labels <u>Without</u> Obtaining a New Certificate of Labe<br>Approval (COLA)?                                                                                                    | 4                                                                                                    |
| If you are considering making changes to previously approved labels, please review the <u>complete list of allowable</u><br>revisions before you submit your COLA application; you may not need to send us the revised labels at all!                                                                                                    |                                                                                                    |
| Examples of Labels with Allowable Changes     Complete List of Allowable Revisions To Approved Labels (Printer-Friendly Version)     Webinar Presentation: Allowable Revisions To Approved Labels                                                                                                    |                                                                                                    |
| Yes, I have read the list of allowable revisions                                                                                                    |                                                                                                    |
| Cancel Continue                                                                                                    |                                                                                                    |
|                                                                                                    |                                                                                                    |
|                                                                                                    |                                                                                                    |
| Alcoho                                                                                                    | ∤and Tobacco Tax and Trade Bureau, 2003 Contact us at webmaster@ttb.treas.gov                                                                                                    |
| UNITED STATES<br>DEPARTMENT OF<br>THE TREASURY                                                                                                    | 0                                                                                                    |
| While the Alcohol and Tobacco Tax and Trade Bureau (TTB) makes every effort to provide complete information, data<br>responsibility as to the accuracy, reliability or completeness of furnished data. Label images contained within the Publ<br>Registry that section V. of the instructions for the TTB COLA Form \$100.31, Allowable Revisions to Approved Labels, in<br>contact us via <u>online inquiry</u> . | such as company names, addresses, permit numbers, and other data provided in the registry may change over time. TTB makes no warranty, expressed or implied, and assumes no legal liability or<br>c COLA Registry may appear differently, with respect to type size, characters per inch and contrasting background, than actual labels on the container. We also remind users of the Public COLA<br>entities various types of label information that may be changed by the COLA holder without the need for re-approval. TTB welcomes suggestions on how to improve our Public COLA Registry. Please |
| If you have difficulty accessing any information in the site                                                                                                    | ue to a disability, please contact us via email (webmaster@ttb.treas.gov) and we will do our best to make the information available to you.                                                                                                    |
| This site it                                                                                                    | best viewed at 1280x800 screen resolution or higher using Internet Explorer 11 or higher.                                                                                                    |
| WARNING! THIS SYSTEM IS THE PROPERTY OF THE UNITED STATES DEPARTMENT OF TREASURY. UNAUTHORIZED<br>SEARCH AND RETRIEVE ANY INFORMATION STORED WITHIN THE SYSTEM. BY ACCESSING AND USING THIS COMP<br>OTHER PUI                                                                                                    | USE OF THIS SYSTEM IS STRICTLY PROHIBITED AND SUBJECT TO CRIMINAL AND CIVIL PENALITIES. THE DEFARTMENT MAY MONITOR, RECORD, AND AUDIT ANY ACTIVITY ON THE SYSTEM AND<br>UTER YOU ARE AGREEING TO ABIDE BY THE TIR BULES OF BEHAVIOR, AND ARE CONSENTING TO SUCH MONITORING, RECORDING, AND INFORMATION RETRIEVAL FOR LAW ENFORCEMENT AND<br>PROSES. USERS SHOULD HAVE NO EXPECTATION OF PRIVACY WHILE USING THIS SYSTEM.                                                                                                    |
|                                                                                                    | TTB COLAS Version 4.5 Build 95                                                                                                    |
|                                                                                                    |                                                                                                    |
| i 📰 🔎 🖽 📴 📻 🧀 🚱 📰                                                                                                    | or 😈 😣 🧄 🖯 ሳ ) 1009AM                                                                                                    |

Allowable versions link: <u>https://www.ttb.gov/labeling/allowable\_revisions.shtml#completeList</u>. Checking the "Yes, I have read the list of allowable revisions" box and clicking "Continue" results in this page:

Create Application — Step 1 of 3: Application Type page:

| 🔄 🛞 🔣 https://pilot.ttbonline.gov/colasonline/allowableRevisionsConfirmatic 🔎 🗙 🖨 🖉 🖉 Rocis Gov. Warning Page 🛛 🐺 TTR Online - COLAs Online - X 📑 | - ロ ×<br>命意範 @ |
|----------------------------------------------------------------------------------------------------|----------------|
| e Edit Vev Exviries Tools Help                                                                                                    |                |
| 🚾 GPO Style Manual 🦳 OFR - Writing Resources F 🚯 TTB Sharepoint 🚯 TTB web Home Page 🕥 TTB Internet Site                                           |                |
|                                                                                                    |                |
|                                                                                                    |                |
| COLAS Opline                                                                                                    |                |
| ALCOHOL AND TOBACCO TAX AND TRADE BUREAU Home: My shapplications                                                                                  |                |
| Crate an Application     Search for Application                                                                                                   |                |
| TTB F 5100.31: Application For and Certification/     Wy Profile     Contact Us       Exemption of Label/Bottle Approval     Log Off              |                |
| Create Application                                                                                                    |                |
| Step 1 of 3: Application Type  * fields are required                                                                                              |                |
| Step 1   <u>Step 2   Step 3  </u>                                                                                                    |                |
| * Type of Product 😯                                                                                                    |                |
| O Wine                                                                                                    |                |
| Domestic SAKE Application                                                                                                    |                |
| O Distilled Spirit                                                                                                    |                |
| O Malt Beverage                                                                                                    |                |
| * Source of Product θ                                                                                                    |                |
|                                                                                                    |                |
|                                                                                                    |                |
| • Type of Application                                                                                                    |                |
| Certificate of Label Approval                                                                                                    |                |
| Certificate of Exemption from Label Approval                                                                                                    |                |
| *This item will only be sold in -Select State-                                                                                                    |                |
| Resubmission 😯                                                                                                    |                |
| Is this application a resubmission of a previously rejected application?                                                                          |                |
| ⊖ Yes ● No                                                                                                    |                |
| *If yes, indicate the previously rejected TTB ID                                                                                                  |                |
| Select Rejected TTB ID V or                                                                                                    |                |
| Cancel application Next >>                                                                                                    |                |
| Alcohol and Tobacco Tax and Trade Bureau, 2003. Contact us at webmaster@ttb.treas.gov                                                             |                |
|                                                                                                    | 10:12 4        |

In the following example screens, the user has chosen to apply for a COLA for a Distilled Spirit product, sourced domestically.

### Create Application — Step 2 of 3: COLA Information

| <form><form>A de la contraction de la contraction de la</form></form>                                                                                                    | Https://pilot.ttbonline.gov/colasonline/navigateElectronicC                                                                                                    | olaApplica 🎾 🖛 🖨 C 🎯 Rocis.Gov: Warning Page                                                      | - D × |
|----------------------------------------------------------------------------------------------------|----------------------------------------------------------------------------------------------------|---------------------------------------------------------------------------------------------------|-------|
| <form><form><form></form></form></form>                                                                                                    | ile Edit View Favorites Tools Help                                                                                                    | oint 💽 TTRuch Home Dage 🧑 TTP Internet Site                                                       |       |
| <form><form></form></form>                                                                                                    | ALCOHOL AND TOBACC                                                                                                    | CO TAX AND TRADE BUREAU                                                                           |       |
| <form>Market Strand Strand Stran</form>                                                                                                    | COLAS ONLINE<br>ALCOHOL AND TOBACCO TAX AND TRADE BUREAU                                                                                                    | Formulas Online     Home: My eApplications     Create an eApplication     Sacch for eApplications |       |
| Create Application<br>Sector work<br>* And we reverve<br>The first work of the state<br>if the septor factor factor                                                                                                    | TTB F 5100.31: Application For and Certification/<br>Exemption of Label/Bottle Approval                                                                          | My Profile Contact Us<br>Instructions<br>Log Off                                                  |       |
| Rel 19 % 2 19 800<br>Distribution or equent for Skintchite Lapoure fields Approval?<br>V to See<br>Prove See<br>Prove                             | Create Application<br>Step 2 of 3 : COLA Information<br>* fields are required                                                                                    |                                                                                                   |       |
| Distinctive Liquer Bottle Approval<br>Lisks application a request for Distinctive Liquer Bottle Approval?<br>Prove Sho<br>Prove Sho<br>Prov                                 | <u>Step 1</u>   Step 2   <u>Step 3</u>                                                                                                    |                                                                                                   |       |
| Is this application are quest for Distinctive Liquer 5otts Approval?<br>Vise © ho<br>''' yes, enter the total boths capacity before closure<br>'''' great the distinctive Liquer 5otts and the science's boths of the science's both of the science's both of the science's bo                                                                                                    | Distinctive Liquor Bottle Approval                                                                                                    |                                                                                                   |       |
| Ver © No         *1' yes, enter the table lattic capacity before clause         · if yes, enter the table lattic capacity before clause         · if yes, enter the table lattic capacity before clause         · if yes, enter the table lattic capacity before clause         · if yes, enter the table lattic capacity before clause         · if yes, enter the table lattic capacity before clause         · if yes, enter the table lattic capacity before clause         · if yes, enter the table lattic capacity before clause         · if yes, if yes, if the table lattic capacity before clause         · if yes, if the table lattic capacity before clause         · if the table lattic capacity before clause         · if the table lattic capacity before clause         · if the table lattic capacity before clause         · if the table lattic capacity before clause         · if the table lattic capacity before clause         · if the table lattic capacity clause         · if the table lattic capacity clause         · if the table lattic capacity clause         · if the table lattic capacity clause         · if table is a met from your TB permit restrict.         · if table is a met from your TB permit restrict.         · if table is a met from your TB permit restrict.         · if table is a met from your TB permit restrict.         · if table is a met from your TB permit restrict. </th <th>Is this application a request for Distinctive Liquor Bottle App</th> <th>proval?</th> <th></th>                                                                                                    | Is this application a request for Distinctive Liquor Bottle App                                                                                                  | proval?                                                                                           |       |
| <pre>"* "ges. enter the total boths capacity before docume<br/>"" forme-mer inclusion and data that data that data that data that is the stop. ?:<br/>Deficient of the total and that and that a data that data that is the stop. ?:<br/>Deficient of the total and that and that a data that data that is the stop. ?:<br/>Deficient of the total and that a data that data that is the stop. ?:<br/>Deficient of the total and that a data that data that a data that is the stop. ?:<br/>Deficient of the total and that a data that a data that a data that is the stop. ?:<br/>Deficient of the total and that a data that a data that a d</pre>                                                                                                    | ⊖ Yes ● No                                                                                                    |                                                                                                   |       |
| Remember for states many are the treated and a for distinctive balls to a Step 10:<br>Prover lightanument of balancement for distinctive balls to a Step 10:<br>Point Registry/Basic Permit Basic<br>Point Registry/Basic Permit Basic<br>Point Registry/Basic Permit Basic<br>Point Registry/Basic Permit Basic<br>No. Address Select Principal Place of<br>Business Remove?<br>Remove?<br>Remove? | *If yes, enter the total bottle capacity before closure                                                                                                    |                                                                                                   |       |
| • Serial Number 0 : 15<br>Four alphanumeric characters of your choice.<br>• Plant Registry/Basic Permit/Brever's NO.<br>Duble click to select permit selections will appear in the list below.<br>- Select Permit #                                                                                                    | (Remember to attach images of the front and back of the distinctive bottle in Step<br>Application Information:                                                   | p 3).                                                                                             |       |
| Plant Registry/Basic Permit/Brewer's No. Double click to select permit #=                                                                                                    | * Serial Number 🚱 18-<br>Four alphanumeric characters of your choice.                                                                                            |                                                                                                   |       |
| Image: Select Permit #   No.   Address   Select Principal Place of<br>Business   Remove?   Business   (None assigned)     DBA/Trade Name € (if any)   • Enter if using a name other than your official company name in the ""bottled/packed/imported by" statement.   • Must be a name from your TB permit record.   Enter exactly as it appears on the label.   30 Characters remaining   • Brand Name €   • Brand Name €   • Brand Name €   • Brand Name €     • Brand Name €    <                                                                                                    | * Plant Registry/Basic Permit/Brewer's No.<br>Double click to select permit; selections will appear in the list below                                            | a.                                                                                                |       |
| No. Address   Select Principal Place of<br>Business   None assigned)     DBA/Trade Name ? (if any)    Enter if using a name other than your official company name in the "bottled/packed/imported by" statement.     Must be a name from your TB permit record.     Enter exactly as it appears on the label.     Bo Characters remaining     Name from the brand label under which product (line) is sold.       P       P       P       P       P       P       P       P                                                                                                    | Select Permit # V                                                                                                    |                                                                                                   |       |
| (None assigned)<br>DBA/Trade Name ♥ (if any)<br>• Enter if using a name other than your official company name in the "bottled/packed/imported by" statement.<br>• Must be a name from your TB permit record.<br>Enter exactly as it appears on the label.<br>Bot Characters remaining<br>• Scand Name ♥<br>Name from the brand label under which product (line) is sold.<br>• O                                                                                                    | No. Address                                                                                                    | Select Principal Place of Remove?<br>Business                                                     |       |
| DBA/Trade Name 🖓 (if any)                                                                                                    | (None assigned)                                                                                                    |                                                                                                   |       |
| Enter exactly as it appears on the label.<br>80 Characters remaining<br>* Brand Name ?<br>Name from the brand label under which product (line) is sold.<br>10:16 // 01 01 01 01 01 00 00 00 00 00 00 00 00                                                                                                    | <ul> <li>DBA/Trade Name (if any)</li> <li>Enter if using a name other than your official company</li> <li>Must be a name from your TTB permit record.</li> </ul> | name in the ""bottled/packed/imported by" statement.                                              |       |
| * Brand Name ?<br>Name from the brand label under which product (line) is sold.                                                                                                    | Enter exactly as it appears on the label.                                                                                                    |                                                                                                   |       |
| * Brand Name €<br>Name from the brand label under which product (line) is sold.                                                                                                    |                                                                                                    |                                                                                                   |       |
|                                                                                                    | * Brand Name<br>W<br>Name from the brand label under which product (line) is sold.                                                                               |                                                                                                   |       |
|                                                                                                    | = p 🗆 🔤 📻 🩋 🕵 폐                                                                                                    |                                                                                                   | oz    |

#### Previous screen continued:

| https://pilot.tthopline.gov/colasopline/                                                                              | navigateElectronicCol          |                                    | Online COLAs Orfice    | TTP 11 shafing 1 Allowship Davi 💽 |
|----------------------------------------------------------------------------------------------------|--------------------------------|------------------------------------|------------------------|-----------------------------------|
| View Envorites Tools Help                                                                                             | avigateElectronicCon           |                                    | Unline - COLAs Unline  |                                   |
| O Style Manual P OFR - Writing Resources                                                                              | TTR Sharenoir                  | nt 🚯 TTBweb Home Page 🦱            | TTB Internet Site      |                                   |
|                                                                                                    | 🛃 The sharepoin                |                                    | The internet site      |                                   |
| * Brand Name 💔<br>Name from the brand label under which produ-                                                        | t (line) is sold.              |                                    |                        |                                   |
| Test 1, 2, 3                                                                                                    |                                |                                    |                        |                                   |
|                                                                                                    |                                | ^                                  |                        |                                   |
|                                                                                                    |                                | $\sim$                             |                        |                                   |
|                                                                                                    |                                |                                    |                        |                                   |
| 187 Characters remaining                                                                                              |                                |                                    |                        |                                   |
| Fanciful Name 🕕                                                                                                    |                                |                                    |                        |                                   |
| Name that further identifies the product (requ                                                                        | ired for specialty ma          | It beverage and spirit products    | s only).               |                                   |
| Test 1, 2, 3                                                                                                    |                                | ~                                  |                        |                                   |
|                                                                                                    |                                |                                    |                        |                                   |
|                                                                                                    |                                | $\sim$                             |                        |                                   |
| 187 Characters remaining                                                                                              |                                |                                    |                        |                                   |
|                                                                                                    |                                |                                    |                        |                                   |
|                                                                                                    |                                |                                    |                        |                                   |
| Formula Approval<br>Beverages that include flavoring, coloring, or c                                                  | ertain other ingredient        | s require a TTB formula approval b | oefore you submit your |                                   |
| label application. Before proceeding, use the fo                                                                      | rmula tool to <u>see if yo</u> | our beverage needs approval.       |                        |                                   |
| If it does, please obtain formula approval before                                                                     | e completing this labe         | application to avoid processing de | elays.                 |                                   |
| * Based on the formula tool, I believe:                                                                               |                                |                                    |                        |                                   |
| <ul> <li>Formula approval is not required for this to<br/>Formula approval is required, and I have to     </li> </ul> | everage.<br>he anoroval.       |                                    |                        |                                   |
|                                                                                                    |                                |                                    |                        |                                   |
| *How will you provide the approval?                                                                                   |                                |                                    |                        |                                   |
| I will provide the TTB formula ID.                                                                                    | roved formula.                 |                                    |                        |                                   |
| TTB Formula ID: 😧                                                                                                    |                                |                                    |                        |                                   |
| 1181254-DSP-KY-230-143143122-WH                                                                                       | SKY/BLENDEC 🗸                  | Add Formula                        |                        |                                   |
| List of Formulas                                                                                                    |                                |                                    |                        |                                   |
| TTB Formula Id Class/Type                                                                                             | Permit No.                     | Company Formula #                  | Remove?                |                                   |
| 1181254 WHISKY/BLENDED BOURBO                                                                                         | DSP-KY-230                     | 143143122                          | Remove                 |                                   |
|                                                                                                    |                                |                                    |                        |                                   |
|                                                                                                    |                                |                                    |                        |                                   |
|                                                                                                    |                                |                                    |                        |                                   |
| Notes to Specialist                                                                                                   |                                |                                    |                        |                                   |
|                                                                                                    |                                | ~                                  |                        |                                   |
|                                                                                                    |                                |                                    |                        |                                   |
|                                                                                                    |                                |                                    |                        |                                   |
|                                                                                                    |                                | $\sim$                             |                        |                                   |
| 1965 Characters remaining<br>Previous Notes                                                                           |                                | ~                                  |                        |                                   |

This example is for a distilled spirits product that requires a formula submission, which is noted in the COLA Online application as shown above. The user provides the approved formula number or provides a copy of the formula as an attachment. Alcohol beverage formula submissions are approved under OMB Control No. 1513–0122 or other commodity-specific control numbers.

For wines, additional data fields for Grape Varietal and Wine Appellation appear on the Create Application page:

| View Favorites Tools Help                                                                                                    | The online - COLAs Online.                                                                                                    |                                                                                                    |
|----------------------------------------------------------------------------------------------------|----------------------------------------------------------------------------------------------------|----------------------------------------------------------------------------------------------------|
| ) Style Manual 🦳 OFR - Writing Resources F 🚯 T                                                                                                    | FB Sharepoint 🚯 TTBweb Home Page 🦱 TTB Internet Site                                                                                                    |                                                                                                    |
|                                                                                                    |                                                                                                    |                                                                                                    |
| Formula Approval<br>Beverages that include flavoring, coloring, or certain oth<br>label application. Before proceeding, use the formula too               | er ingredients require a TTB formula approval before you submit your<br>I to <u>see if <b>your beverage needs approval</b>.</u>                                                                                                    |                                                                                                    |
| If it does, please obtain formula approval before complet                                                                                                 | ing this label application to avoid processing delays.                                                                                                    |                                                                                                    |
| * Based on the formula tool, I believe:                                                                                                    |                                                                                                    |                                                                                                    |
| O Formula approval is not required for this beverage.                                                                                                    |                                                                                                    |                                                                                                    |
| <ul> <li>Formula approval is required, and I have the approval</li> </ul>                                                                                 | ıl.                                                                                                    |                                                                                                    |
|                                                                                                    |                                                                                                    |                                                                                                    |
| Grape Varietal(s)                                                                                                    |                                                                                                    |                                                                                                    |
| Required if varietals appear on the brand label. Select o                                                                                                 | ie, then "Add"; repeat for each varietal.                                                                                                    |                                                                                                    |
| Select Grape Varietal 🗸                                                                                                    | Add Grape Varietal                                                                                                    |                                                                                                    |
|                                                                                                    | · · · · · · · · · · · · · · · · · · ·                                                                                                    |                                                                                                    |
| Grape Varieta                                                                                                    | Remove?                                                                                                    |                                                                                                    |
|                                                                                                    |                                                                                                    |                                                                                                    |
| (None assigned)                                                                                                    |                                                                                                    |                                                                                                    |
| Notes to Specialist                                                                                                    |                                                                                                    |                                                                                                    |
|                                                                                                    | ~                                                                                                    |                                                                                                    |
|                                                                                                    |                                                                                                    |                                                                                                    |
|                                                                                                    | $\sim$                                                                                                    |                                                                                                    |
| 1965 Characters remaining                                                                                                    |                                                                                                    |                                                                                                    |
| Previous Notes                                                                                                    |                                                                                                    |                                                                                                    |
|                                                                                                    | ~                                                                                                    |                                                                                                    |
|                                                                                                    |                                                                                                    |                                                                                                    |
|                                                                                                    |                                                                                                    |                                                                                                    |
|                                                                                                    | ~                                                                                                    |                                                                                                    |
|                                                                                                    | ~                                                                                                    |                                                                                                    |
| Cancel application                                                                                                    | <pre>&lt;</pre> <pre>Next &gt;&gt;</pre>                                                                                                    |                                                                                                    |
| Cancel application                                                                                                    | <pre></pre> < Previous Next >> Alcohol and Tobacc                                                                                                    | D Tax and Trade Bureau, 2003 Contact us at webmaster@ttb.treas.gov                                                                                                    |
| Cancel application                                                                                                    | << Previous Next >><br>Alcohol and Tobacc                                                                                                    | o Tax and Trade Bureau, 2003 Contact us at webmaster@ttb.treas.gov                                                                                                    |
| Cancel application                                                                                                    | <pre></pre>                                                                                                    | o Tax and Trade Bureau, 2003. Contact us at webmaster@ttb.treas.gov                                                                                                    |
| Cancel application                                                                                                    | <pre></pre>                                                                                                    | D Tax and Trade Bureau, 2003 Contact us at webmaster@ttb.treas.gov                                                                                                    |
| Cancel application                                                                                                    | <pre>&lt;&lt; Previous Next &gt;&gt; Alcohol and Tobace UNITED STATES DEPARTMENT op THE/TREASURY </pre>                                                                                                    | o Tax and Trade Bureau, 2003 Contact us at webmaster@ttb.treas.gov                                                                                                    |
| Cancel application Cancel application Hile the Alcohol and Tobacco Tax and Trade Bureau (TTB) responsibility as to the accuracy, reliability or completen | < <p>                  Alcohol and Tobaci               DEPARTMENT op               True: FREASULY             makes every effort to provide complete information, data such as con             so of turnished data. Label images contained within the Public COLA</p>                                                                                                 | o Tax and Trade Bureau, 2003 Contact us at webmaster@ttb.treas.gov                                                                                                    |
| Cancel application                                                                                                    | < <p>                  Alcohol and Tobace               FINITED STATES               DEPARTMENT op             me: TREASURY               makes every effort to provide complete information, data such as consist of furnished data. Label images contained within the Public COLA             vorm 5100.31, Allovable Revisions to Approved Labels, identifies va</p> | o Tax and Trade Bureau, 2003 Contact us at webmaster@ttb.treas.gov<br>pany names, addresses, permit numbers, and other data provided in the registry may change over time. TTB makes no warranty, expressed or implied, and assumes no legi<br>spitry may appear differently, with respect to type size, characters per inch and contrasting background, than actual labels on the container. We also remind users of the Pu<br>ous types of label information that may be changed by the COLA holder without the need for re-approval. TTB welcomes suggestions on how to improve our Public COLA Reg |

### Create Application — Step 3 of 3: Upload Labels

| Thttps://pilot.ttbonline.gov/colasonline/navigateElectron                                                                                                | iicColaApplica' 🔎 🗧 👌 🎯 Rocis.Gov: Warning Page                                                                  | 🐮 TTB Online - COLAs Online 🗶 📑                        |                | - □ ><br>命☆戀   |
|----------------------------------------------------------------------------------------------------|----------------------------------------------------------------------------------------------------|--------------------------------------------------------|----------------|----------------|
| idit View Favorites Tools Help<br>GPO Style Manual 🧰 OFR - Writing Resources F 🕏 TTB Sha                                                                 | ırepoint 🚯 TTBweb Home Page 🌔 TTB Internet Site                                                                  |                                                        |                |                |
|                                                                                                    |                                                                                                    |                                                        |                |                |
| COLAS ONLINE<br>ALCOHOL AND TOBACCO TAX AND TRADE BUREAU                                                                                                 | Formulas Online     Home: My expplications     Create an expplication                                            |                                                        |                |                |
| TTB F 5100.31: Application For and Certification/<br>Exemption of Label/Bottle Approval                                                                  | Search for eApplications My Profile Contact Us Instructions Log Off                                              |                                                        |                |                |
| Create Application<br>Step 3 of 3 : Upload Labels<br>*fields are required                                                                                | (* <del>2020)</del>                                                                                              |                                                        |                |                |
| Step 1   Step 2   Step 3<br>Note: You do not need to repeat information that is already listed                                                           | in English on the label.                                                                                         |                                                        |                |                |
| SHOW ANY INFORMATION THAT IS BLOWN, BRANDED, OR EMB(<br>IT DOES NOT APPEAR ON THE LABELS AFFIXED BELOW. ALSO, S<br>APPEARING ON LABELS.                  | SSED ON THE CONTAINER (e.g., net contents) ONLY IF<br>HOW TRANSLATIONS OF FOREIGN LANGUAGE TEXT                  |                                                        |                |                |
|                                                                                                    | ^                                                                                                    |                                                        |                |                |
|                                                                                                    |                                                                                                    |                                                        |                |                |
|                                                                                                    |                                                                                                    |                                                        |                |                |
|                                                                                                    | ~                                                                                                    |                                                        |                |                |
| support tabol Imagos:                                                                                                    |                                                                                                    |                                                        |                |                |
| Note: These images will appear to the public on the Public COLA<br>should appear on the approved COLA form in this block. Use the<br>File Name File Size | Registry if approved. Only add label images that<br>next section to upload other attachments.<br>Type Dimensions |                                                        |                |                |
| >> add/remove Images                                                                                                    |                                                                                                    |                                                        |                |                |
| Upload Other Attachments:                                                                                                    |                                                                                                    |                                                        |                |                |
| Examples: photos of a distinctive liquor bottle, photos of an ace<br>reports, etc.                                                                       | tate bottle, scanned copies of approved formulas, lab                                                            |                                                        |                |                |
| >> add/remove Attachments                                                                                                    | эле туре                                                                                                    |                                                        |                |                |
|                                                                                                    |                                                                                                    |                                                        |                |                |
| Cancel application                                                                                                    | << Previous Next >>                                                                                              |                                                        |                |                |
|                                                                                                    | Alcohol and Tobac                                                                                                | cco Tax and Trade Bureau, 2003 Contact us at webmaster | @ttb.treas.gov |                |
|                                                                                                    | UNITED STATES<br>DEPARTMENT OF<br>THE STURY                                                                      |                                                        |                |                |
|                                                                                                    | THE REPORT UNDER                                                                                                 |                                                        |                |                |
| ନ 🗇 🔯 🚍 🧟 🗐                                                                                                    |                                                                                                    |                                                        |                | oz 🦁 😒 🥎 🗒 🕼 🕼 |

User uploads images (in acceptable formats) of the proposed labels on this page and uploads any other required attachments.

Image upload page:

| ALCOHOL AND TOBACCO TAX AND TRADE BUREAU<br>U.S. Department of the Treasury                                                                                                    |                                                                                                    |  |
|----------------------------------------------------------------------------------------------------|----------------------------------------------------------------------------------------------------|--|
| COLAS ONLINE<br>ALCOHOL AND TOBACCO TAX AND TRADE BUREAU                                                                                                    |                                                                                                    |  |
| TB F 5100.31: Application For and Certification/<br>xemption of Label/Bottle Approval Decomposition Decomposition De | Distilled Spirits sold in interstate compared with labeling requirements in 27 CFR                                                                                                    |  |
| Jpload Label Images                                                                                                    | Information that must appear on the BRAND label:                                                                                                    |  |
| Step 1: Chick Browse to Select Attachment Label attachments should be submitted as images in actual print size. If the actual print size of the label image is larger than a letter-size piece of paper, please specify the actual print size. If the actual print size of the label image is larger than a letter-size piece of paper, please specify the actual dimensions of the printed label in step 3. Valid type/extension is JPEC (jpg. jpg. jpg. jpg. Browse   Step 2: Indicate Type of Image TB may designate any image you upload as the brand label, if an image other than the one you uploaded as the brand label meets the brand label requirements. This change will NOT affect the actual printed label Step 3: Specify the Actual Dimensions of the Printed Label This is the size of the actual printed label, which may be different than the image size. Only the image should be uploaded, if label is scanned you will need to cray the image before uploading to remove unvanted "white space" surrounding image. Widt inches height inches Step 4: Click Attach File You may attach up to 10 files per product. Each file may not exceed 750 KB. Attach file                                                                                                    | <ul> <li>Class &amp; Type 27 CFR 5.35 &amp; 27 CFR 5.22 - Must be consistent across labels and with any labeling guidance received during formula approval.</li> <li>Alcohol content 27 CFR 5.37</li> <li>Information that must appear on ANY label:         <ul> <li>Net contents 27 CFR 5.38 &amp; 27 CFR 5.36 - Must be a name (company or DBA/trade) from your TTB permit record, with limited exceptions.</li> <li>Declaration of sulfites 27 CFR 5.32(51) &amp; 27 CFR 5.39(b) approved metric standards of fill only.</li> <li>Name and address 27 CFR 5.32(b) - Neutrie a name (company or DBA/trade) from your TTB permit record, with limited exceptions.</li> <li>Declaration of sulfites 27 CFR 5.32(b) &amp; 27 CFR 5.39(b) - Required if used at concentrations of 10 ppm or more.</li> <li>Declaration of sulfites 27 CFR 5.33(c) - Required for used at concentrations of 10 ppm or more.</li> <li>Declaration of sulfites 27 CFR 5.33(c) - Required for whisky and brandy that is in contact with wood (other than oak containers).</li> <li>Country of prign 27 CFR 5.33(c) - Required for imports.</li> <li>Commodity statement 27 CFR 5.39(c) - Required for certain products (see "commodity statement 27 CFR 5.39(c) - Required for U.S. whisky.</li> <li>State ment of ape 27 CFR 5.30(c) - Required for U.S. whisky.</li> <li>Health warning statement 27 CFR 5.37(c) - Required for U.S. whisky.</li> <li>Health warning statement 27 CFR 5.37(c) - Required for U.S. whisky.</li> <li>Health warning statement 27 CFR 5.37(c) - Required for U.S. whisky.</li> <li>Health warning statement 27 CFR part 16 - Must appear as a single statement using this exact wording:</li> <li>GOVERNMENT WARNING: (1) According to the Surgeon General, women should not drink alcoholic beverages during pregnancy because of the risk of birth defects. (2) Consumption of alcoholic beverages maper sour ability to drive a car or operate ma</li></ul></li></ul> |  |
| Label Images: Successfully Uploaded                                                                                                    | More Information <ul> <li><u>Beverage Alcohol Manual</u> (BAM): A Practical Guide to Basic Mandatory Labeling</li> </ul>                                                                                                    |  |
| Firework.jpg 182KB Brad (front) or keg<br>collar 3 inches W X 2 inches H Remove                                                                                                    | Information for Distuiled Spirits  Prohibited labeling practices 27 CFR 5.42                                                                                                    |  |
| Repeat steps 1-4 to attach more files<br>Step 5: Click Done when finished                                                                                                    |                                                                                                    |  |
| Done                                                                                                    |                                                                                                    |  |

User uploads image of the proposed label and adds other required information, then clicks "Done" when finished. Example given here shows an image file named "Fireworks" has been uploaded as the label image.

Verify Application page — user verifies correctness of the provided information:

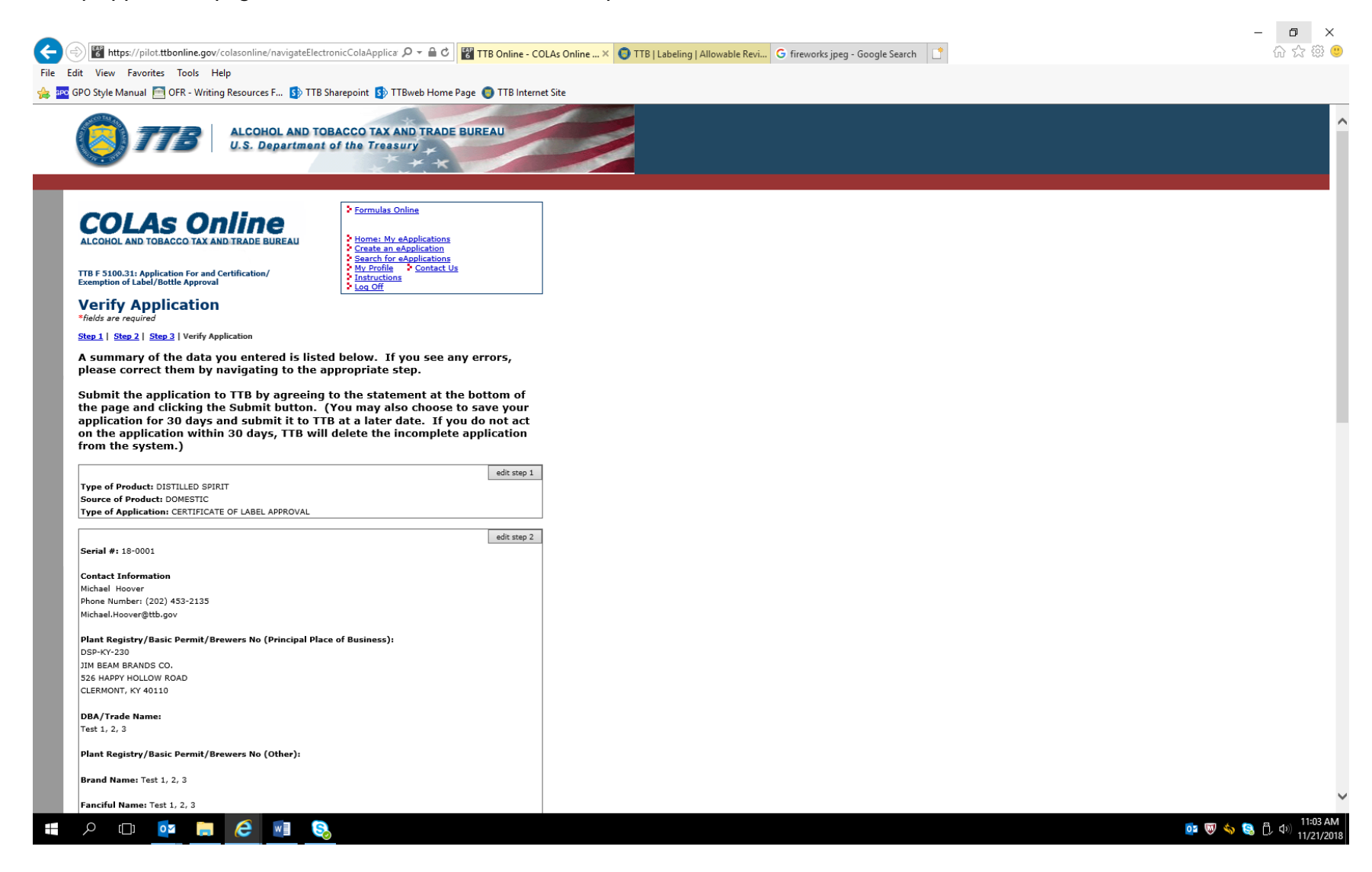

## Verification page continued:

| u view ravonices Tools Help<br>20 Style Manual 🦳 OFR - Writing Resources F., 🚯 TTR Sharengint 🚯 TTR web Home Page 🛑 TTR Interget Site                                                                        |  |
|----------------------------------------------------------------------------------------------------|--|
| Van Registry/Basic Permit/Brewers No (Other):                                                                                                    |  |
| rand Nama: Tart 1 2 3                                                                                                    |  |
| anciful Name: Test 1, 2, 3                                                                                                    |  |
|                                                                                                    |  |
| Ib Formula ID:         ID:         Permit No.         Company Formula #           181254         WHISKY/BLENDED BOURBON WHISKY         DSP-KY-230         143143122                                          |  |
| ulfite Analysis Submission ID:<br>None assigned)                                                                                                    |  |
| ab No. & Date/Pre-Import No. & Date: N/A                                                                                                    |  |
| istinctive Liquor Bottle Approval Requested?: No                                                                                                    |  |
| edit step 3                                                                                                    |  |
| pecial Wording:                                                                                                    |  |
| //A                                                                                                    |  |
|                                                                                                    |  |
| Labels:<br>File Name File Size Type Dimensions                                                                                                    |  |
| irework.jpg 182KB Brand (front) or keg<br>collar 3 inches W X 2 inches H                                                                                                    |  |
|                                                                                                    |  |
| ther Attachments:<br>File Name File Size Type                                                                                                    |  |
|                                                                                                    |  |
| *Verify uploaded images to ensure images and actual sizes display correctly Verify Uploaded Images                                                                                                    |  |
|                                                                                                    |  |
| nder the penalties of perjury, I declare: that all the statements appearing on this application are true<br>nd correct to the best of my knowledge and belief; and, that the representations on the labels   |  |
| ttached to this form, including supplemental documents, truly and correctly represent the content of<br>he containers to which these labels will be applied. I also certify that I have read, understood and |  |
| omplied with the conditions and instructions which are attached to an original TTB F 5100.31.<br>ertificate/Exemption of Label/Bottle Approval.                                                              |  |
| a ragree                                                                                                    |  |
| ate of Application 11/21/2018 Applicant Name Michael Hoover                                                                                                    |  |
| Submit application                                                                                                    |  |
|                                                                                                    |  |
| Don't submit yet; save for 30 days                                                                                                    |  |
|                                                                                                    |  |
| Cancel application <<< Previous                                                                                                    |  |

| Mttps://pilot.ttbonline.gov/? - Verify Uploaded Images - Internet Explorer                                                                                            |   | - <b>o</b> × |
|----------------------------------------------------------------------------------------------------|---|--------------|
|                                                                                                    |   | 상 값 않 🙂      |
| 🐅 🏧 GPO Style Manual 🛅 OFR - Writing Resources F 🚯 TTB Sharepoint 🚯 TTBweb Home Page 🏮 TTB Internet Site                                                              |   | _            |
| Label Image Verification                                                                                                    | ^ | ^            |
| If your image is not rendered correctly, you may need to change the image measurements. Additional help with submitting and displaying attachments can be found here. |   |              |
| After you have verified your labels, please click here to close this window.                                                                                          |   |              |
| Please make sure your labels do not have unintended blank space around them. If needed, crop the image before uploading.                                              |   |              |
| Image Type: Brand (front) or keg collar                                                                                                    |   |              |
| Actual Dimensions: 3 inches W X 2 inches H                                                                                                    |   |              |
|                                                                                                    |   |              |
|                                                                                                    | Ų |              |
| Submit application       or       Don't submit yet; save for 30 days       Cancel application       << Previous                                                       |   | ·            |

or 👿 🥎 🧐 🗒 🗒 🕫 🗤 11:04 AM 11/21/2018

On the Verification page, clicking "Verify Uploaded Images" results in a screen showing the uploaded image(s):

🚛 🔎 🗔 🗖 🖬 🔕

Once the provided information and image(s) are verified, the user accepts the Penalties of Perjury statement and clicks the Submit Application button, which results in a screen confirming the application's submission:

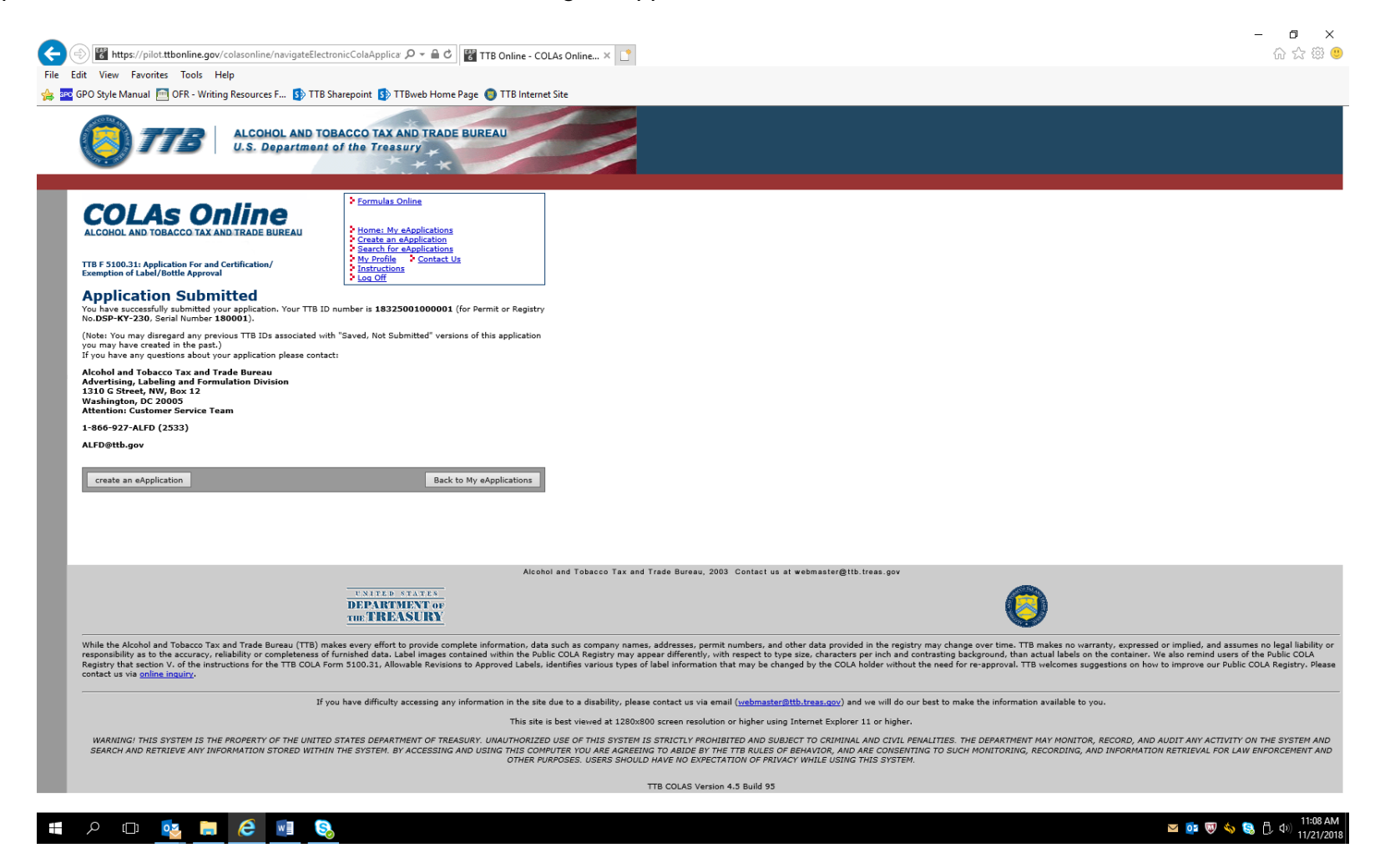

This example is for a distilled spirits product. Screens for COLA approvals for wines and malt beverages collect the same information, except as noted above for wine labels.

### Screens for COLA Exemption Application:

| 🛞 🔀 https://pilot.ttbonline.gov/colasonline/navigateElectronicColaApplica 🔎 = 🖨 C 🛛 👹 TTB Online - COLAs Online 🗙 👔                                                | - <b>□</b> ×<br>企会 @ (      |
|----------------------------------------------------------------------------------------------------|-----------------------------|
| Edit View Favorites Tools Help                                                                                                    |                             |
| 🚾 GPO Style Manual 🔤 OFR - Writing Resources F 🚯 THB Sharepoint 🚯 THBweb Home Page 🌒 THB Internet Site                                                             |                             |
| COLAS ONLINE         ALCOHOL AND TOBACCO TAX AND TRADE BUREAU         TTB F 5100.31: Application For and Certification/         Exemption of Label/Bottle Approval |                             |
| Create Application<br>Step 1 of 3: Application Type<br>* fields are required                                                                                       |                             |
| Step 1   <u>Step 2   Step 3  </u>                                                                                                    |                             |
| • Type of Product 😡                                                                                                    |                             |
| Wine     Domestic SAKE Application                                                                                                    |                             |
| O Distilled Spirit                                                                                                    |                             |
| O Malt Beverage                                                                                                    |                             |
| • Source of Product                                                                                                    |                             |
| Domestic                                                                                                    |                             |
| ○ Imported                                                                                                    |                             |
| * Type of Application \varTheta                                                                                                    |                             |
| ○ Certificate of Label Approval                                                                                                    |                             |
| Certificate of Exemption from Label Approval     *This item will only be sold in Ohio                                                                              |                             |
| Resubmission 0                                                                                                    |                             |
| Is this application a resubmission of a previously rejected application?                                                                                           |                             |
| ⊖ves ⊛No                                                                                                    |                             |
| *If yes, indicate the previously rejected TTB ID                                                                                                    |                             |
| Select Rejected TTB ID V or                                                                                                    |                             |
| Cancel application Next >>                                                                                                    |                             |
| Alcohol and Tobacco Tax and Trade Bureau, 2003 Contact us at webmaster@ttb.treas.gov                                                                               |                             |
| UNITED STATES                                                                                                    |                             |
| A 🗗 📴 🧱 🍋 📧 🧕                                                                                                    | or 🦁 🧄 🗘 🕬 11/21/<br>11/21/ |

This screen shows the only difference between a COLA application and a COLA exemption application.

- END -